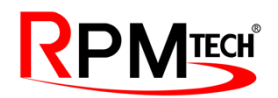

## **Electro-Hydraulic Actuators**

**MHPWS-QNN Series** 

# **User Manual**

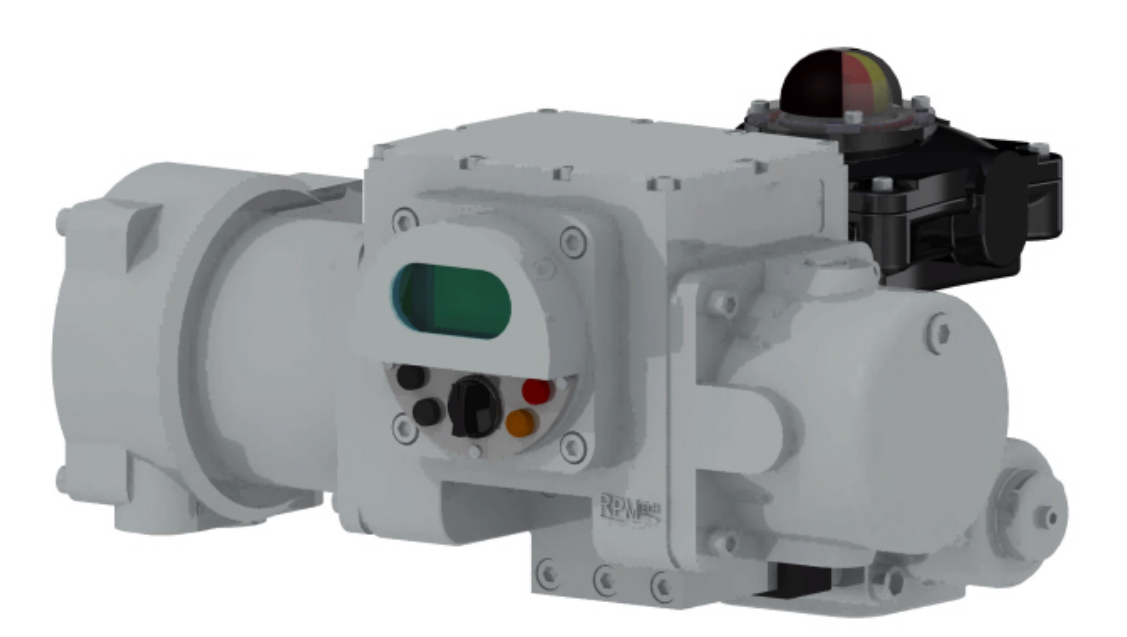

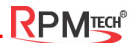

Doc.No. : U-MHPWS-QNN-CAN-EN

## Important notice!

This manual consists of content to guide the installation and operation of MHPWS-QNN product.

Safety notices in the manual are specific precautions to reduce the risk of personal injury and equipment damage.

Users should read and understand these instructions. Failure to observe these safety notices may result in personal injury, equipment damage, and voiding warranty.

The safety notices are designated as follows.

- WARNING : Signifies potential dangers that, if not followed, can result in serious injury or even death.
  - CAUTION : Outlines precautions for the user to avoid injury or equipment damage.
- NOTE : Important information in understanding the installation and operation of the MHPWS-QNN actuator.

## **Table of Contents**

| 1. Introduction                               |                                      |
|-----------------------------------------------|--------------------------------------|
| 1.1 MHPWS-QNN Parts                           | 1.2 Identification                   |
| 2. Safety                                     |                                      |
| 2.1 User Safety                               | 2.2 Mechanical and Electrical Safety |
| 2.3 Transport                                 | 2.4 Storage                          |
| 2.5 Packaging                                 | 2.6 Installation Precautions         |
| 3. Installation                               |                                      |
| 3.1 Valve Alignment                           |                                      |
| 3.1.1 Shaft Coupling Connection               | 3.1.2 Flange Adapter Connection      |
| 3.2 MHPWS-QNN Mounting                        |                                      |
| 3.3 Connecting Power and Signal Cables        |                                      |
| 3.4 Position Setting                          |                                      |
| 3.4.1 Stroke Limiter Setting                  | 3.4.2 Testing for Proper Functioning |
| 3.4.3 OPEN/CLOSE Calibration Function         |                                      |
| 3.4.4 FULL CLOSE Calibration Instructions     |                                      |
| 3.4.5 Precautions During Calibration          |                                      |
| 4. Operation                                  |                                      |
| 4.1 Normal Operations Check/Inspection        |                                      |
| 4.1.1 Normal Operation                        | 4.1.2 Changing Operation Modes       |
| 4.1.3 What to Do When the Alarm Flashes / Sou | nds                                  |
| 4.2 Manual Override                           |                                      |
| 5. Maintenance                                |                                      |
| 5.1 Troubleshooting                           |                                      |
| 6. Specifications                             |                                      |
| 6.1 Model Information                         | 6.2 Product Specifications           |

### 1. Introduction

The MHP series valve actuators designed and manufactured by RPM Tech Co., Ltd., are powerful all-in-one hydraulic actuators with built-in hydraulics, control, and communication functions. The hydraulic generator is composed of a motor and a hydraulic pump, with a manual hydraulic pump installed for emergency operations.

MHP series products can be used for quarter-turn and linear valves and is designed for a wide range of valve applications. This product can be installed in various locations, and its main functions, like valve positioning and proportional control, can be access and controlled remotely in groups of multiple MHP series products. The MHP series is also capable of separate installment of the hydraulic cylinder and the control module, which can prove advantageous in tight spaces.

The MHPWS-QNN series can generate an output torque of 600 Nm to 32,000 Nm depending on the configuration of the hydraulic cylinder and oil pressure settings. This series of products can be installed directly on most valves without a gear reducer.

Another notable feature of the MHP series is that even if a large load is applied to the valve, the torque will automatically adjust up to the maximum torque (maximum pressure of the hydraulic cylinder), which eliminates the need for a torque switch.

All electronic control parts are waterproof and explosion proof. The MHPWS-QNN can be operated manually, locally, and remotely (via remote relay contact methods and also via 4-20mA current control signals). This product is compatible with the PROFIBUS industrial control network system and can be implemented as a Slave in the PROFIBUS network.

The MHPWS-QNN generates hydraulic pressure through the motor and the hydraulic pump to operate the hydraulic cylinder to its maximum capacity. The controller receives real-time information on the valve's position from the potentiometer and executes valve positioning commands at the highest precision. In addition, this product features a manually operated hydraulic pump that can be used in emergencies such as a power failure.

All of our products support both local and remote operation as standard. We also manufacture other products that are equipped with more advanced features that allow the speed to vary precisely at different phases of the open and close movement.

#### 1.1 MHPWS-QNN Parts

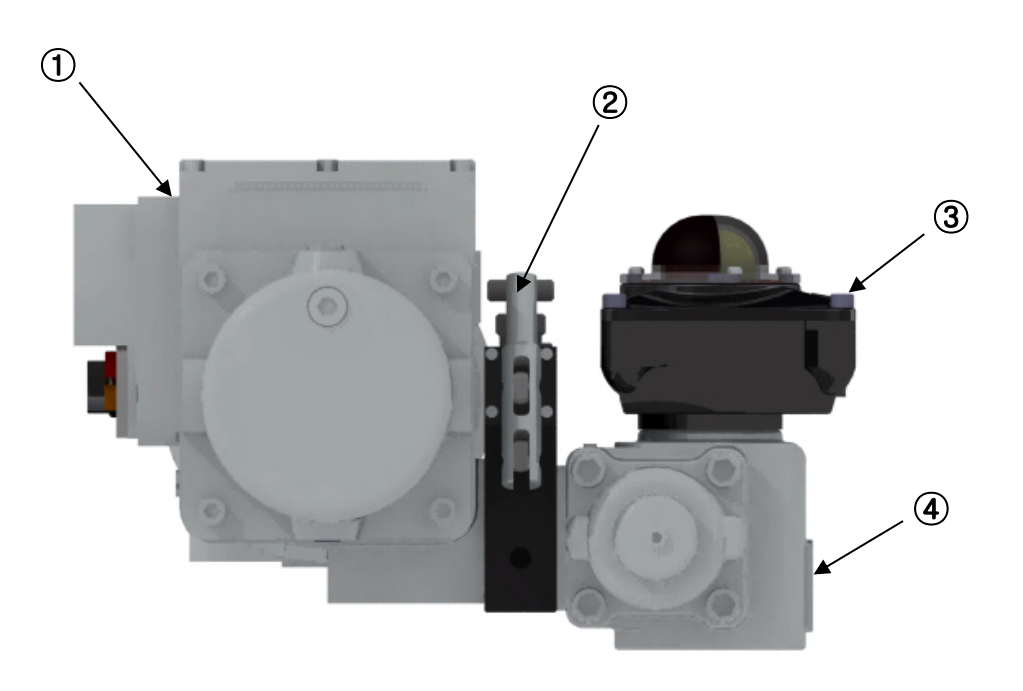

#### Figure 1.1 [MHPWS-QNN Parts]

- ① Power Pack (MHPWS)
- (2) Hand Pump
- 3 Position Meter
- (4) Hydraulic Quarter Turn Cylinder

#### 1.2 Identification

Each product component (MHPWS-QNN, Position meter) has a Nameplate in the following location:

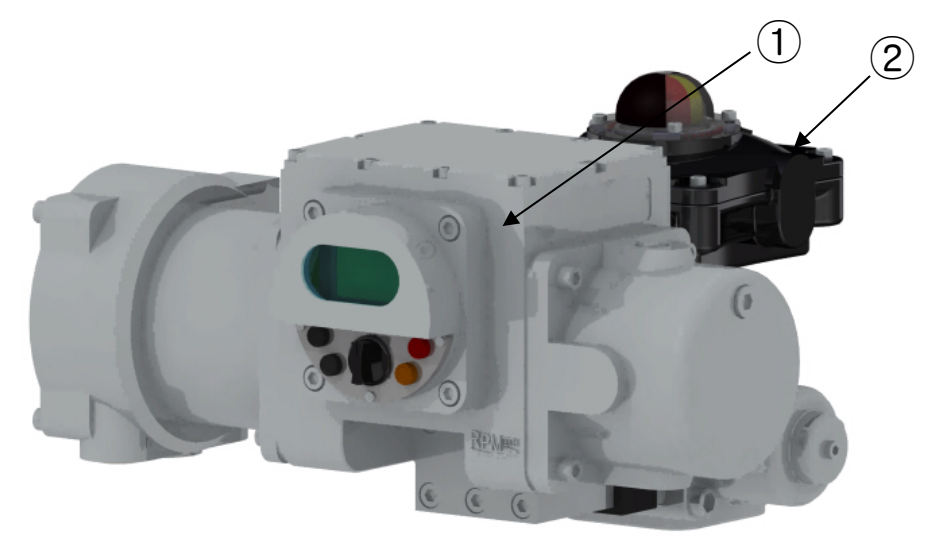

1-MHPWS-QNN

2-Position Meter

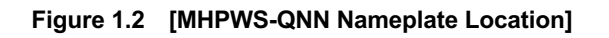

1) Identification data on the MHPWS-QNN nameplate

| $(\cap \mathbf{\Gamma})$ |        | MICRO HYDRAULI | C POWER | PAC | K |   |         | 1          |
|--------------------------|--------|----------------|---------|-----|---|---|---------|------------|
| 2                        | MODEL  |                | INPUT   | AC  | Ø | ۷ | 50/60HZ | 1          |
| 1                        | S / N  |                | RATING  |     |   | А | KW      |            |
| 5                        | DATE   |                | OUTPUT  |     |   |   |         | /          |
| O                        | WEIGHT | KG             |         |     |   |   |         | <b>f</b> ( |

Figure 1.3 [MHPWS-QNN Nameplate]

- 1 MODEL Model number of the MHPWS-QNN
- 2 INPUT RATING Power input compatibility
- 3 S / N Serial number
- 4 DATE Date manufactured
- 5 OUTPUT Maximum output torque
- 6 WEIGHT Product weight

2) Identification data on the Position meter nameplate

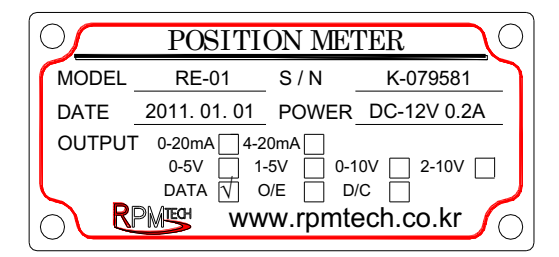

Figure 1.3 [Position meter Nameplate]

- 1 MODEL Model number of the Waterproof Position Meter
- 2 S / N Manufacture number
- 3 DATE Date manufactured
- 4 POWER Input power
- 5 OUTPUT Output signal

## 2. Safety

#### 2.1 User Safety

User(s) of this product must read this manual thoroughly before installation and comprehend all of the functions that this product is equipped with. Any tampering or dismantling of the product should be avoided.

#### 2.2 Mechanical and Electrical Safety

#### WARNING

Please supply power to the product according to the details specified on the nameplate of the product. The body of the MHP series is constructed with aluminum. Consult the manufacturer for additional inquiries regarding the product.

#### 2.3 Transport

Please consider the following precautions when transporting the product.

- Unused cable sockets should be sealed using a plug before shipping
- Make sure the needle valve at the top of the hand pump is locked during transport to prevent malfunction or damage.
- Do not attach a hoist or rope to the hand pump to prevent damage.
- Avoid exposing the display to strong impacts.

#### 2.4 Storage

It is best to store this product indoors. However, if storing it indoors for a long term is not possible, place the product elevated from the ground and avoid direct sunlight using a cover.

Consider the following precautions if the product will be stored for more than 6 months.

Before Storing

Check for any paint damage and prepare appropriate measures for such damages.

During and After Storage

Make frequent checks for any paint damage. Conduct appropriate tests before operating after a prolonged period.

#### 2.5 Packaging

Packaging is environmentally friendly making it easy to disassemble and recycle. Packaging material consists of wood, cardboard, and paper. We recommend recycling if possible, and advise proper disposal of the materials in a designated place to prevent detrimental impact on the environment.

#### 2.6 Installation Precautions

Upon delivery of the MHP Series product, the user should commence a thorough inspection of the product(s) for damage, loose or missing screws. The packaging material should be recycled or disposed of properly to prevent environmental contamination.

#### WARNING

- Ensure that the product being installed is the correct model by checking the nameplate.
- Check for any exterior defects or damages.
- Check for any signs of leakage.
- Ensure that the valve shaft is clean before installation.
- Ensure that the appropriate connection parts are prepared before installation.
- Make sure that the valve is in the FULL CLOSE state before installation.
- Placing the MHP hydraulic pump (on the right) in the vertical upper position during the installation may hinder it from operating at maximum torque output.

## 3. Installation

#### 3.1 Valve Alignment

#### 3.1.1 Shaft Coupling Connection

In the case where the valve shaft of the MHPWS-QNN does not align with the shaft connection, manufacture a shaft coupling and connect before installing the actuator. Ensure that the key and the shaft coupling does not inflict any damage.

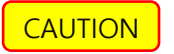

The shaft coupling and the valve shaft must be completely aligned when assembling.

#### 3.1.2 Flange Adapter Connection

After connecting the shaft coupling, mount the manufactured flange adapter on to the valve flange. Align the bolt holes on the valve flange and the flange adapter before screwing, and then screw the flange adapter and the valve flange using the appropriate bolts and nuts.

#### 3.2 MHPWS-QNN Mounting

Ensure that the valve being mounted is in the Full Close position. Note that the MHPWS-QNN is set to the Full Close position at the time of delivery. Upon confirming that both the valve and the MHPWS-QNN is set to the Full Close position, install the actuator in any of the 4 directions of the key. When the connection is complete, use appropriate bolts to join the valve flange (or flange adapter) with the MHPWS-QNN.

CAUTION Ensure that the pump is not facing up during and after installation.

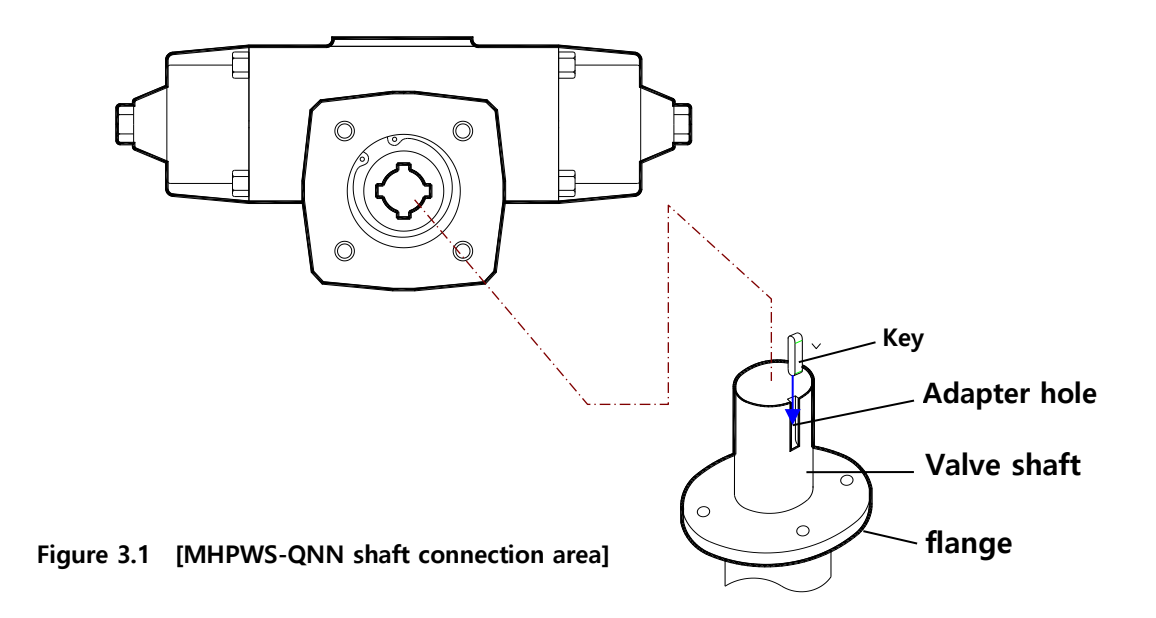

#### 3.3 Connecting Power and Signal Cables

- Make sure a single-phase 110V ~ 220V AC power cable is connected, and then open the terminal cover of the MHPWS.
- 2) Connect the power cable to terminals 1 and 2 on the terminal block to ground the cable.

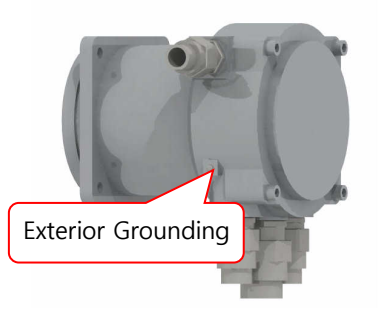

#### Figure 3.2 [Grounding connection position]

NOTE

4SQ is recommended for the grounding cable. Refer to the table below for specifications on the external cables.

| Signal              | Analog signal  | contact signal | Power |
|---------------------|----------------|----------------|-------|
| Wire specifications | 1.5SQ (shield) | 1.5SQ          | 2.5SQ |

- 4) Turn on the power of the MHPWS.
- 5) Place the SELECT switch on the front of the MHPWS into SET position.
- 6) Ensure that the installation is successful by testing the

OPEN/CLOSE buttons function properly.

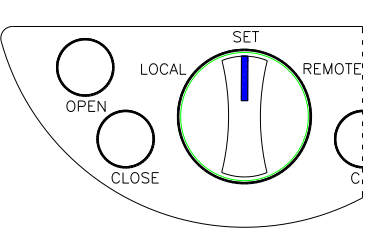

Figure 3.3 [LOCAL SWITCH]

- 7) Turn off the power for the MHPWS-QNN and refer to the (Doc.No: E-MHPWS-\*\*\*-CAN-EN) to make wiring connections to the terminals.
- 8) Ensure that the cable gland and any flexible parts are all waterproof and IP68 rated. Seal any unused cable sockets using plugs and close the terminal covers when the connection is complete.

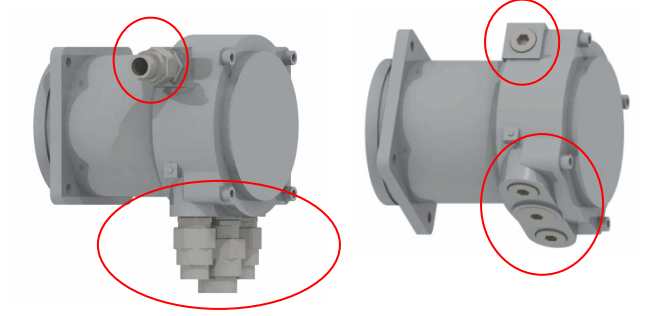

Figure 3.4 [CABLE GLAND & PLUG]

CAUTION

Be sure to use IP68 rated waterproof cable glands. The cable socket type and specifications are shown in the table below.

| Position (signal)          | Upper Sides     | Bottom left   | Bottom center  | Bottom right |
|----------------------------|-----------------|---------------|----------------|--------------|
| Signal                     | Gate positioner | Analog signal | Contact signal | Power        |
| Inlet specification (PF)   | 1/2             | 3/4           | 1              | 3/4          |
| Inlet Specifications (CTG) | 16              | 22            | 28             | 22           |

11

#### 3.4 Position Setting

3.4.1 Stroke Limiter Setting

#### - Full Close Stroke Limiter Setting –

1) Set the **selector switch** on the MHPWS-QNN to **SET MODE** as shown in **Figure 3.5** and press the **CLOSE** button to ensure that the valve is fully closed.

NOTE

The main controller will not perform the close operation if the gate positioner is in the full close limit state. Disable the gate positioner limit function or utilize the gate calibration setting mode to perform the close operation.

2) If the valve does not fully close even after pressing the CLOSE button on the MHPWS-QNN, open the MHPWS-QNN valve slightly, then loosen the plug cap on the closing side of the hydraulic cylinder as shown in **Figure 3.6**, and turn the stroke limiter counterclockwise.

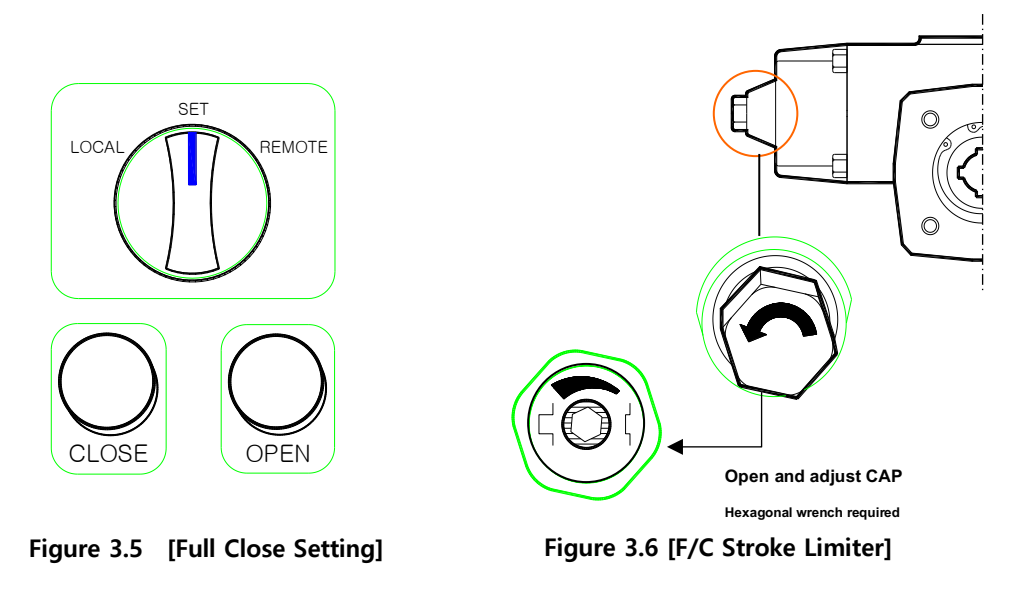

CAUTION

The Full Close Stroke Limiter setting can be adjusted by 1/4 turns per step using a hexagonal wrench. Please be aware that turning too much may unlock the limit, causing leakage of the hydraulic oil.

| Model          | 01 | 02 | 03 | 04 | 05 | 06 | 07 |
|----------------|----|----|----|----|----|----|----|
| Plug Cap       | 24 | 30 | 36 | 41 | 41 | 55 | 65 |
| Stroke Limiter | 4  | 6  | 8  | 10 | 10 | 17 | 19 |

\* In case of Plug Cap, it is recommended to use a Monkey Spanner due to thick paint. (mm)

3) After adjusting the stroke limiter, close the valve on the MHPWS-QNN and ensure its full close status. If the valve is still not fully closed, repeat procedure 2.

#### - Full Open Stroke Limiter Setting -

1) Set the **selector switch** on the MHPWS-QNN to **SET MODE** as shown in **Figure 3.7** and press the **OPEN** button to ensure that the valve is fully open.

NOTE

The main controller will not perform the close operation if the gate positioner is in the full close limit state. Disable the gate positioner limit function or utilize the gate calibration setting mode to perform the open operation.

2) If the valve does not fully open even after pressing the OPEN button on the MHPWS-QNN, close the MHPWS-QNN valve slightly, then loosen the plug cap on the opening side of the hydraulic cylinder as shown in **Figure 3.8**, and turn the stroke limiter counterclockwise.

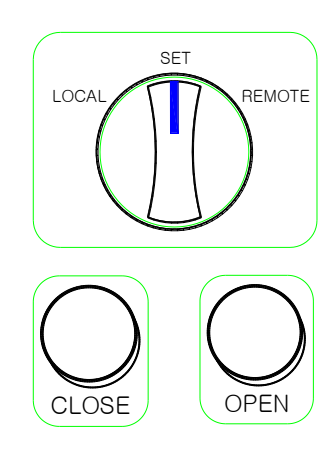

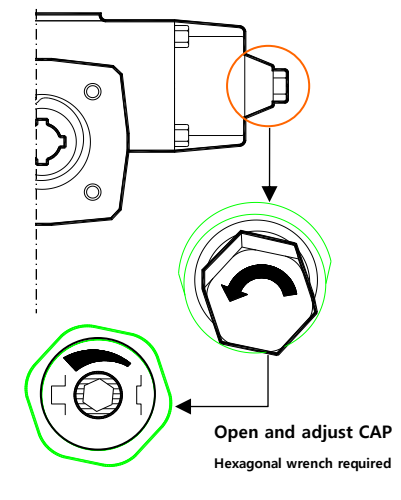

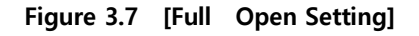

Figure 3.8 [F/O Stroke Limiter]

CAUTION

The Full Open Stroke Limiter setting can be adjusted by 1/4 turns per step using a hexagonal wrench. Please be aware that turning too much may unlock the limit, causing leakage of the hydraulic oil.

| Model          | 01 | 02 | 03 | 04 | 05 | 06 | 07 |
|----------------|----|----|----|----|----|----|----|
| Plug Cap       | 24 | 30 | 36 | 41 | 41 | 55 | 65 |
| Stroke Limiter | 4  | 6  | 8  | 10 | 10 | 17 | 19 |

\* In case of Plug Cap, it is recommended to use a Monkey Spanner due to thick paint. (mm)

3) After adjusting the stroke limiter, open the valve on the MHPWS-QNN and ensure its full open status. If the valve is still not fully open, repeat procedure 2.

#### 3.4.2 Testing for Proper Functioning

Upon installment of the MHPWS-QNN, perform the Full Close / Full Open operations to ensure proper functioning of the valve's disk. Check that the F/O and F/C indication lights next to the display and the position meter are functioning properly according to the signals sent by the gate positioner.

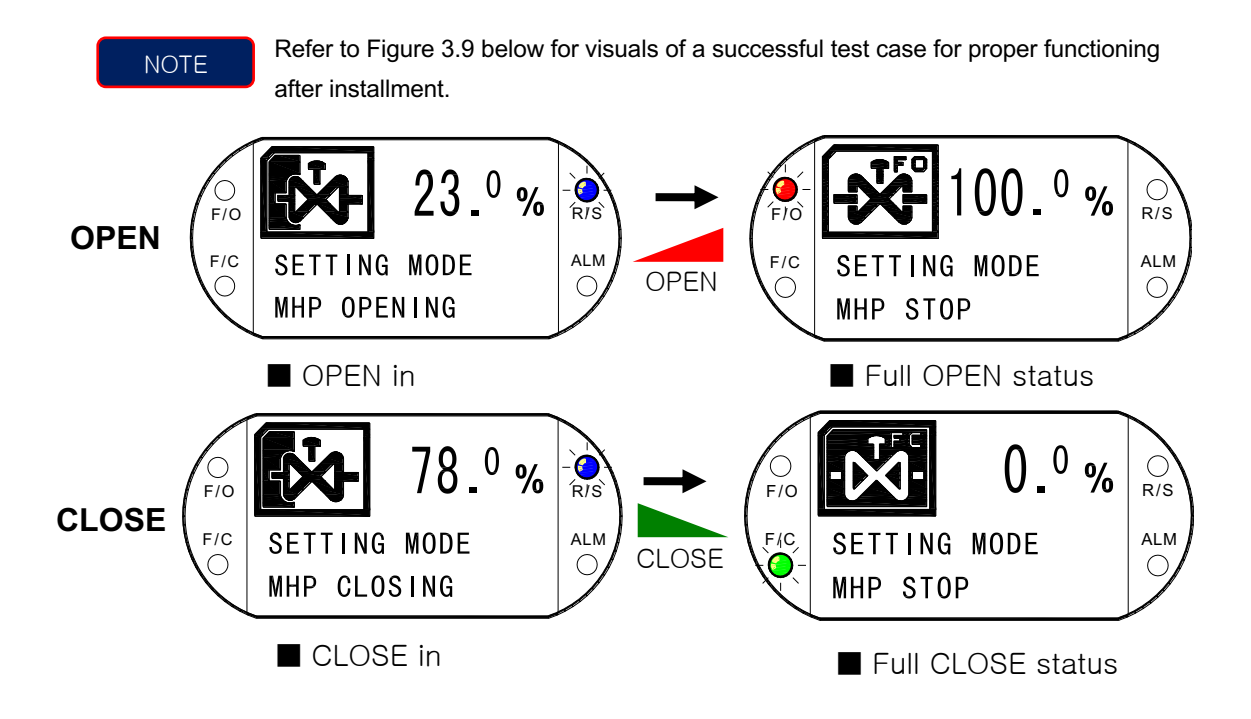

Figure 3.9 [Checking Normal Operation Status]

#### 3.4.3 OPEN/CLOSE Calibration Function

The MHPWS-QNN opening and closing calibration can be performed using the front switch, and the procedure is as follows.

1) Set the SELECT switch to Local Mode.

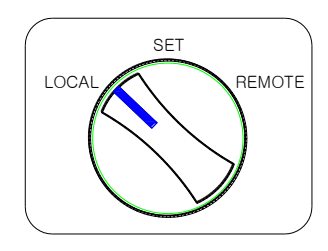

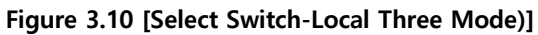

2) Press and hold the CAL button for about 3 seconds until the display shifts to Calibration settings.

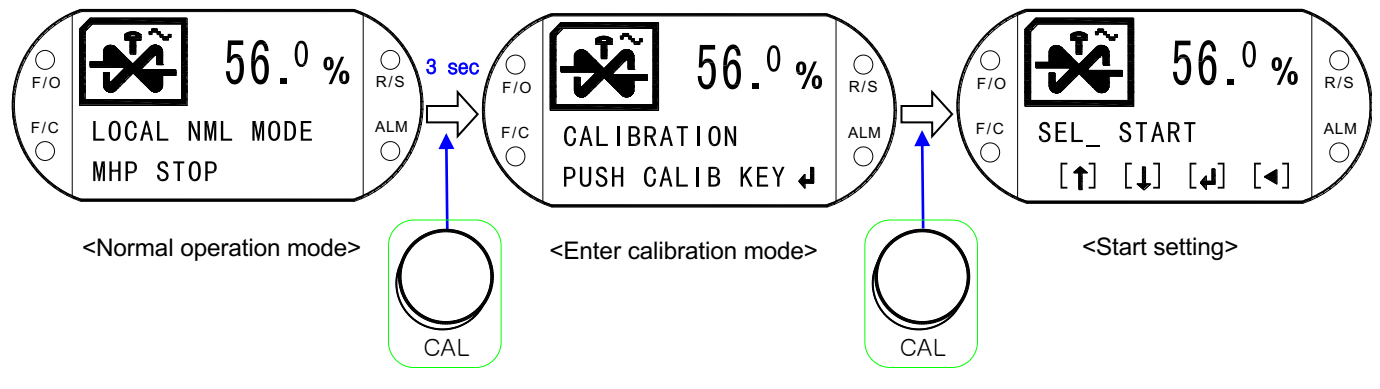

Figure 3.11 [Switch to Calibration Mode]

3) Press the CAL button once more to move into the Calibration settings and start the calibration process.

4) Refer to Figure 3.12 for the functions of the buttons within the Calibration settings.

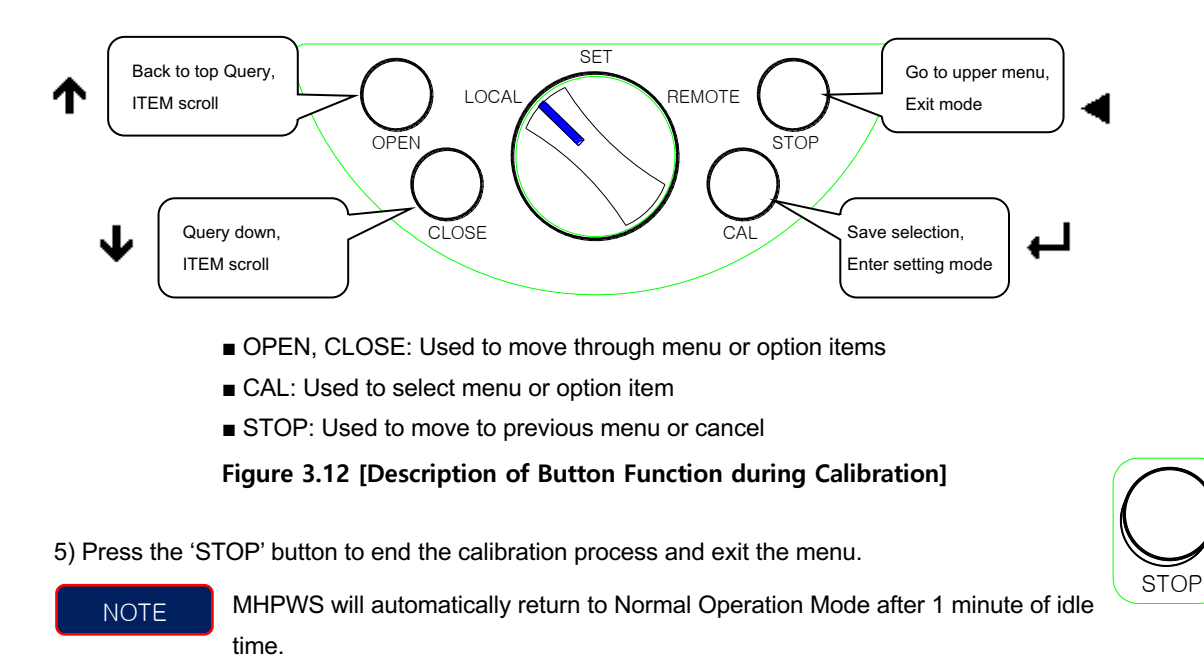

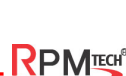

#### 3.4.4 FULL CLOSE Calibration Instructions

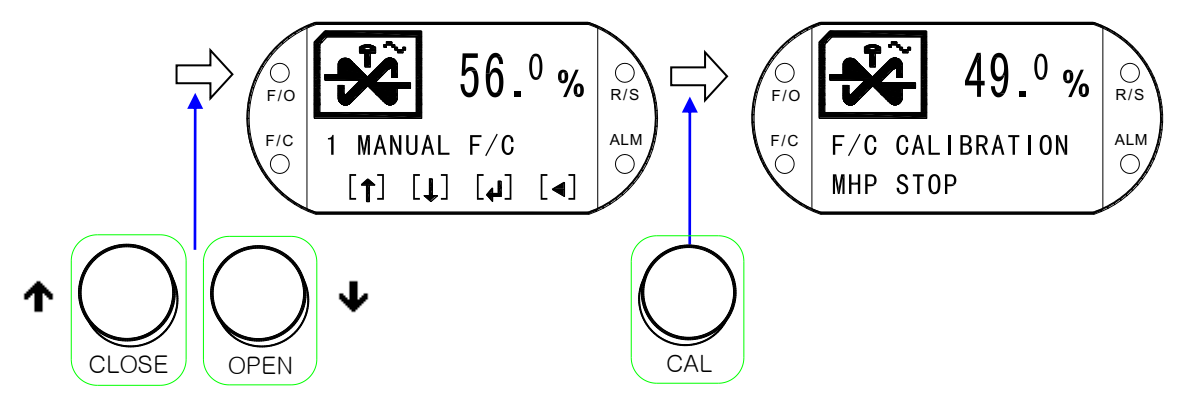

Figure 3.13 [Calibration Example-1]

- 1) Press the OPEN/CLOSE buttons to move to the Calibration menu item ('1 MANUAL F/C').
- 2) Press the CAL button to select the '1 MANUAL F/C' menu. The valve position displayed on the screen indicates the uncalibrated position.
- 3) Press the OPEN and CLOSE buttons to move the actuator to the desired position, and press the CAL button to set the current position as the FULL CLOSE position.
- 4) Press STOP to return to Local Operation mode.

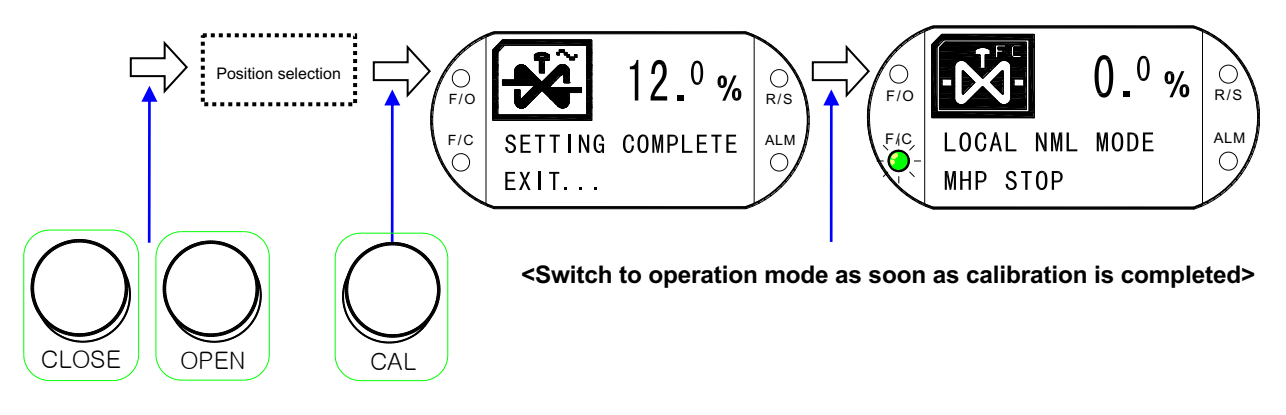

Figure 3.14 [Calibration Example-2]

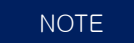

Follow the same procedure for FULL OPEN Calibration.

#### 3.4.5 Precautions During Calibration

- The valve position displayed during calibration is based on factory calibrated settings of the position meter (potentiometer). The valve position displayed after the calibration is the newly calibrated position.
- 2) The user can only enter calibration value that is greater/less than 10% of the valve position to prevent any errors during the calibration process.

FULL OPEN Setting calibration: 40%

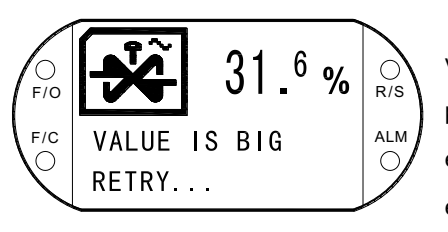

During the FULL CLOSE calibration the desired calibration value should have a difference of ±10% from the FULL OPEN position. Figure 3.15 shows the MHPWS-QNN displaying an error message because the FULL CLOSE calibration value entered (31.6%) does not have a difference of 10% or more. The calibration process does not happen.

Figure 3.15 [Exceeding initial calibration warning during FULL CLOSE calibration]

FULL CLOSE Setting calibration: 31%

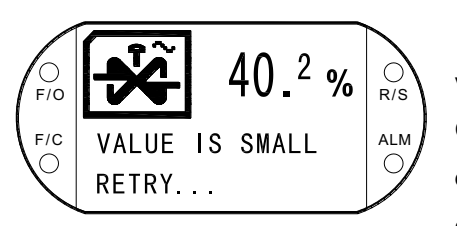

During the FULL OPEN calibration the desired calibration value should have a difference of ±10% from the FULL CLOSE position. Figure 3.15 shows the MHPWS-QNN displaying an error message because the FULL OPEN calibration value entered (31.6%) does not have a difference of 10% or more. The calibration process does not happen.

Figure 3.16 [Exceeding initial calibration warning during FULL OPEN calibration]

3) After completing FULL OPEN/FULL CLOSE calibration, recheck for normal operation.

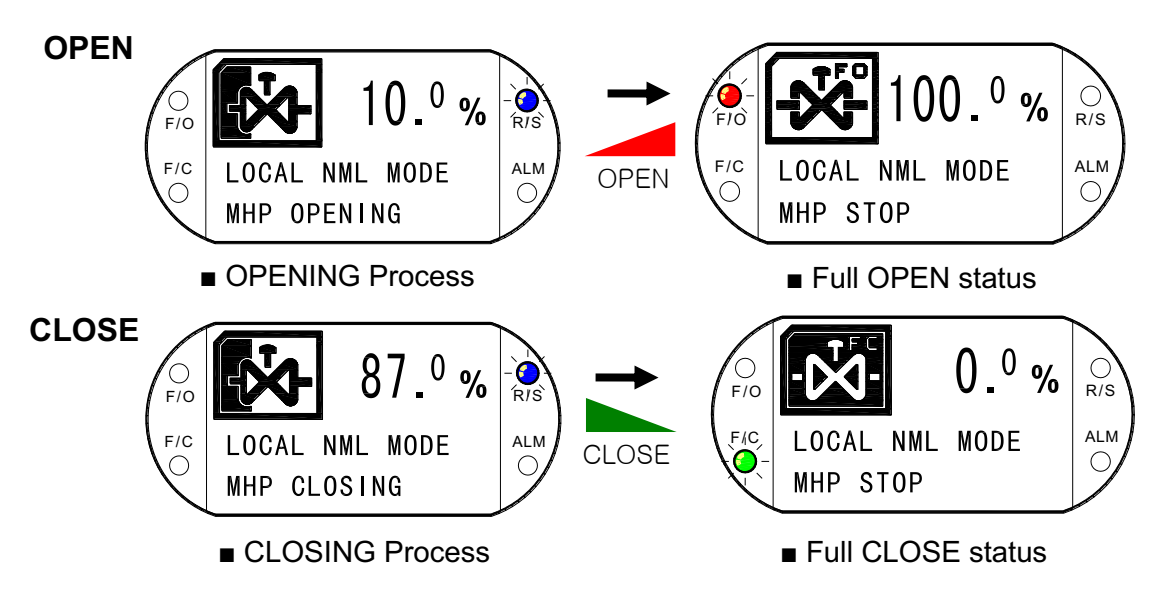

Figure 3.17 [Normal operation]

## 4. Operation

#### 4.1 Normal Operations Check / Inspection

4.1.1 Normal Operation

1) Turn on the power and check the version.

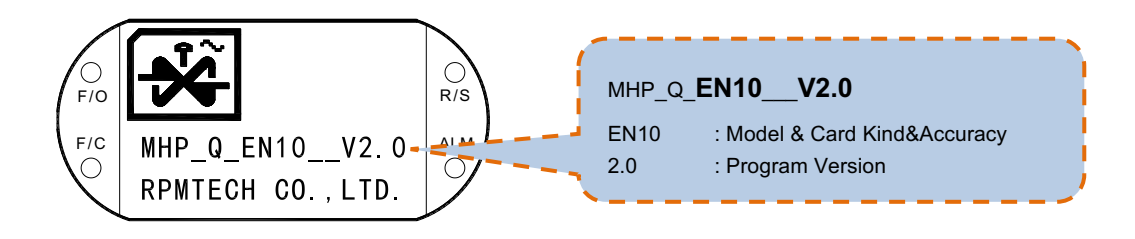

Figure 4.1 [Normal Power & Status Display]

2) Test and ensure that full / partial opening and closing of the valve functions properly.

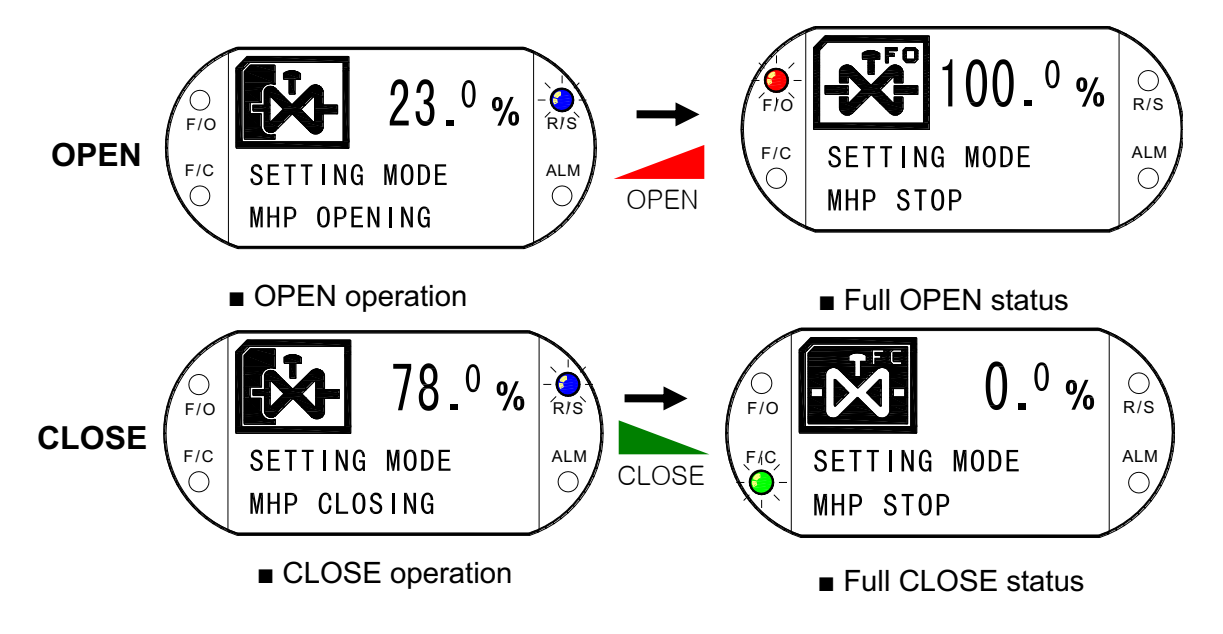

Figure 4.2 [Normal OPEN & CLOSE Display]

#### 4.1.2 Changing Operation Modes

Use the Select switch to alternate between the 3 modes of operation. LOCAL Mode is for local manual operation. SET Mode is for accessing the function settings and is mostly used during the initial setup of the MHPWS-QNN. REMOTE Mode allows the MHPWS-QNN to be monitored and operated remotely.

#### 1) LOCAL operation mode

REMOTE

- One press of the OPEN/CLOSE buttons would execute the commands accordingly - Pressing the STOP button will stop the ongoing operation

- Pressing the CAL button for more than 3 seconds will enter the OPEN/CLOSE Calibration Mode.

- Automatically stops when valve is fully closed (F/C) or fully Open (F/O).

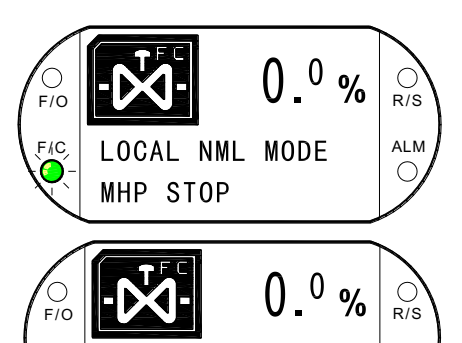

LOCAL SC MODE

MHP STOP

F/C

➔ Local Normal Mode

- OPEN/CLOSE at constant speed

- Available in all E, G, K, M, S, I models.
- Default mode in Local Mode
- → Local Speed Control Mode

- Speed control mode divides the OPEN/CLOSE movement into three sections. The speed and time for each section is configurable.

- Available in the K and S models only.
- Select this mode in PARAMETER settings.

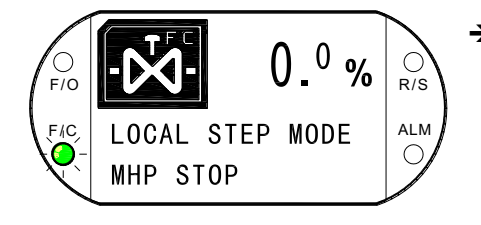

➔ Local Step Control Mode

- Operable in two sections one of which operates in incremental steps (1%).

- Available in the I model only.
- Select this mode in PARAMETER settings.

#### Figure 4.3 [Each Mode of LOCAL MODE Display]

ALM

(

#### 2) SET operation mode

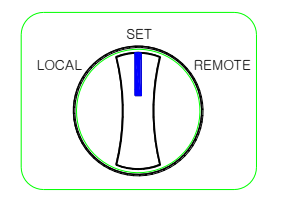

Operates only when the OPEN/CLOSE button is pressed
Press the CAL button for more than 3 seconds to enter the PARAMETER Settings Mode.

- Automatically stops when the valve is fully closed or open

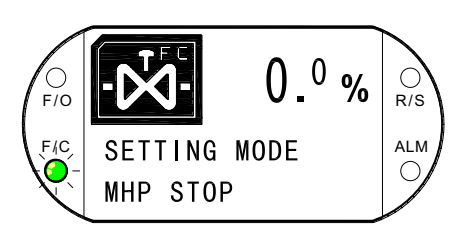

- ➔ Local Setting Mode
  - OPEN/CLOSE at constant speed
  - Available in all E, G, K, M, S, I models.
  - Default mode in Local Mode

Figure 4.4 [Each mode of SET MODE Display]

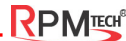

#### 3) REMOTE Operation Mode

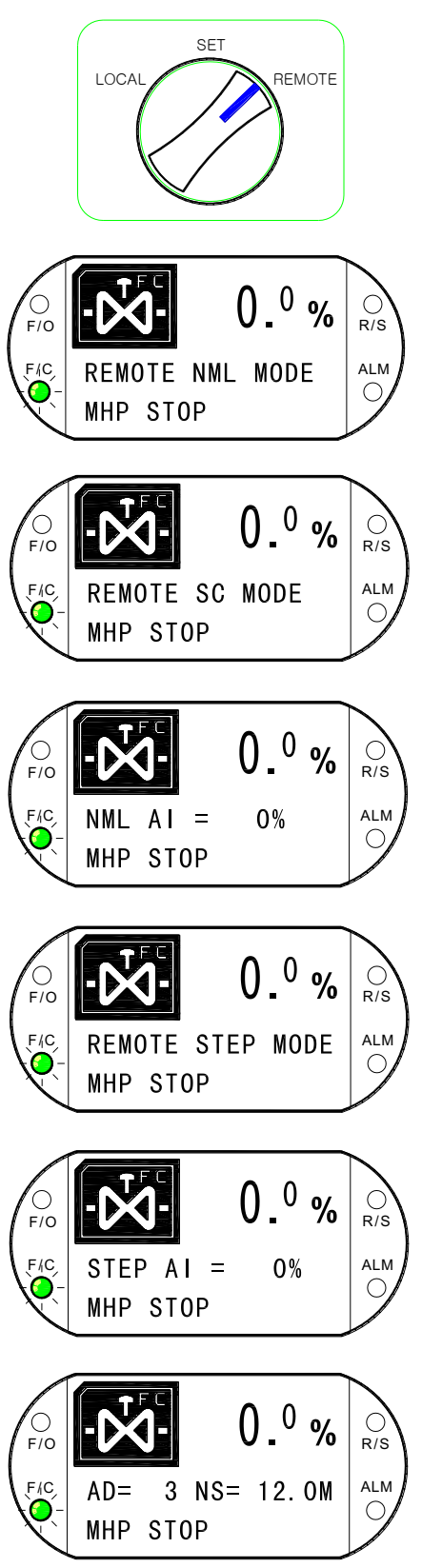

- Used for operating remotely
- Mode selectable by two inputs on the control input terminal.

(\* Refer to Remote Control Instruction Manual)

- Limited by model and card types.
- ➔ Remote Normal Mode
  - OPEN/CLOSE at constant speed.
  - Available in all E, G, K, M, S, I models.
- ➔ Remote Speed Control Mode
  - Speed control mode divides the OPEN/CLOSE movement into three sections. The speed and time for each section is configurable.
  - Available in the K and S models only.
- → Remote Normal AI Control Mode
- Calibration control mode uses a 4 ~ 20mA current signal
- Operates at normal speed. 'SIGNAL LOW' appears when input signals are less than 3mA.
- Available in the M, S models only.
- → Remote Step Control Mode
  - Operable in two sections one of which operates in incremental steps (1%).
  - Available in the I model only.
- → Remote Step AI Control Mode
  - A combination of both the Calibration Control Mode and the Step Control Mode.
  - Available in the I model only
- ➔ Communication Mode(Profibus interface)
  - Communication interface mode and displays will differ slightly depending on the interface.
  - Displays Address and Network Speed
  - Available in the G, K, M, S, I models only

Figure 4.5 [Each Mode of REMOTE MODE Display]

#### 4.1.3 What to Do When the Alarm Flashes / Sounds

When the valve operation encounters problems, the ALM LED indicator on the lower right will flash and an emergency alarm will sound simultaneously. If this happens, inspect the MHPWS-QNN to identify and resolve the issue before running it again.

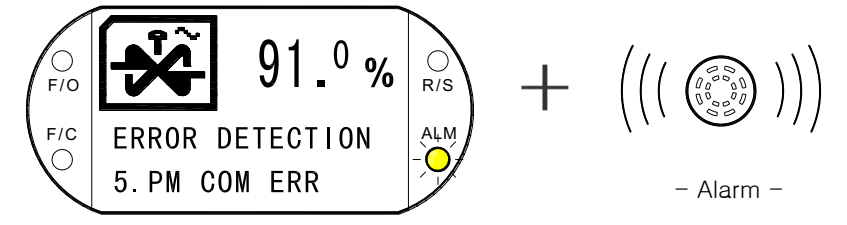

| Error Status    | Major Causes of the Issue                                       | Countermeasures                           |
|-----------------|-----------------------------------------------------------------|-------------------------------------------|
| 1. F/O ERR      | Abnormal Full Open limit                                        | - STOP (3 seconds) to reset the           |
|                 | ightarrow Check the Full Open Limit setting                     | alarm                                     |
|                 | ightarrow Inspect for jammed foreign matter on valve            | - Reset AC power                          |
|                 |                                                                 | $\rightarrow$ Resume operation after      |
|                 |                                                                 | eliminating the problem                   |
| 2. F/C ERR      | Abnormal Full Close limit                                       | - STOP (3 seconds) to reset the           |
|                 | $\rightarrow$ Full Close limit setting check                    | alarm                                     |
|                 | ightarrow Inspect for jammed foreign matter on valve            | - Reset AC power                          |
|                 |                                                                 | $\rightarrow$ Resume operation after      |
|                 |                                                                 | eliminating the problem                   |
| 3. MOTOR ERR    | Occurs when motor is overloaded or damaged                      | - STOP (3 seconds) to reset the           |
|                 | ightarrow Resume operation after resetting the alarm            | alarm (skip for 200W)                     |
|                 | ightarrow Contact the manufacturer if the problem               | - Reset AC power                          |
|                 | persists                                                        |                                           |
| 4. TORQUE ERR   | Occurs when the pipeline pressure of the valve is               | - STOP (3 seconds) to reset the           |
|                 | greater than the torque setting                                 | alarm                                     |
|                 | ightarrow Recheck current pressure and torque values of         | - Reset AC power                          |
|                 | the pipeline                                                    |                                           |
|                 | $\rightarrow$ Contact the manufacturer if the problem persists. |                                           |
| 5. PM COM ERR   | Occurs when there is an issue in the connection                 | - STOP (3 seconds) to reset the           |
|                 | between the main controller and the position meter.             | alarm                                     |
|                 | ightarrow Check the connection cable and connector for          | - Reset AC power                          |
|                 | poor contact or tears.                                          | ightarrow Alarm will continue to sound If |
|                 | ightarrow Check for leakage inside the position meter.          | the problem is not resolved               |
| 6. VALVE JAMMED | Occurs when valve disc is stuck                                 | - STOP alarm reset (3 seconds)            |
|                 | ightarrow Check for foreign objects between the valve and       | - Reset AC power                          |
|                 | the disc                                                        |                                           |
|                 | ightarrow Recheck current pressure and torque values of         |                                           |
|                 | the pipeline                                                    |                                           |
| 7. MEMORY FAIL  | Indicates saved settings have been erased due to                | - Unable to disarm alarm                  |
|                 | power overload. Alarm sounds to prevent malfunction.            | → Contact manufacturer                    |

#### Figure 4.6 [Problem Displays]

<Understanding and taking countermeasure for different error messages>

#### 4.2 Manual Override

The following are instructions on how to take manual control over the MHPWS-QNN using the manual hand pump in the case of a power failure or a malfunctioning hydraulic actuator.

- 1) Turn ① to align the direction. (clockwise to close, counterclockwise to open)
- 2) Turn 2 counterclockwise as much as possible.
- 3) Insert the handle bar in  $(\ensuremath{\underline{3}})$  and pump it forwards and backwards.
- 4) When the desired manual control is finished, close 2 by turning it clockwise.

CAUTION Not fully closing ② may result in the power not being delivered properly when the power is restored.

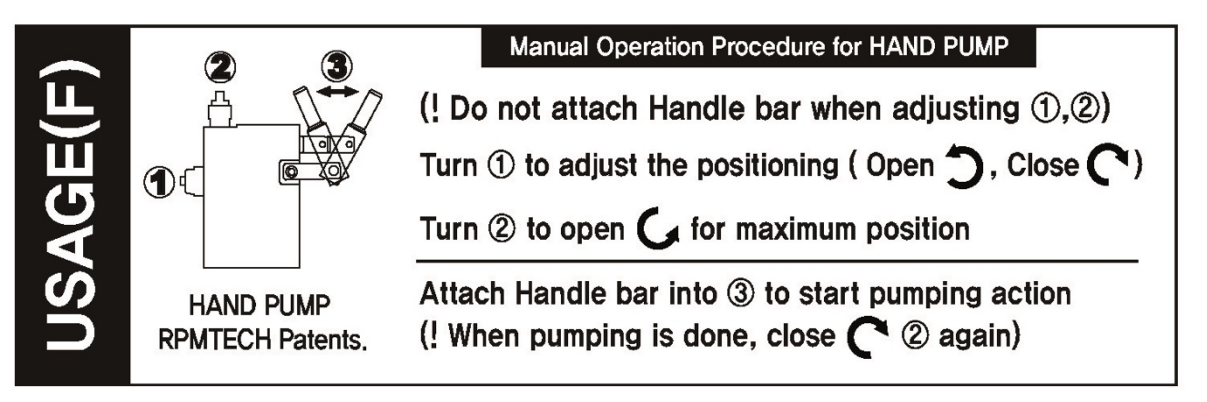

Figure 4.7 [Hand Pump Operation Sequence]

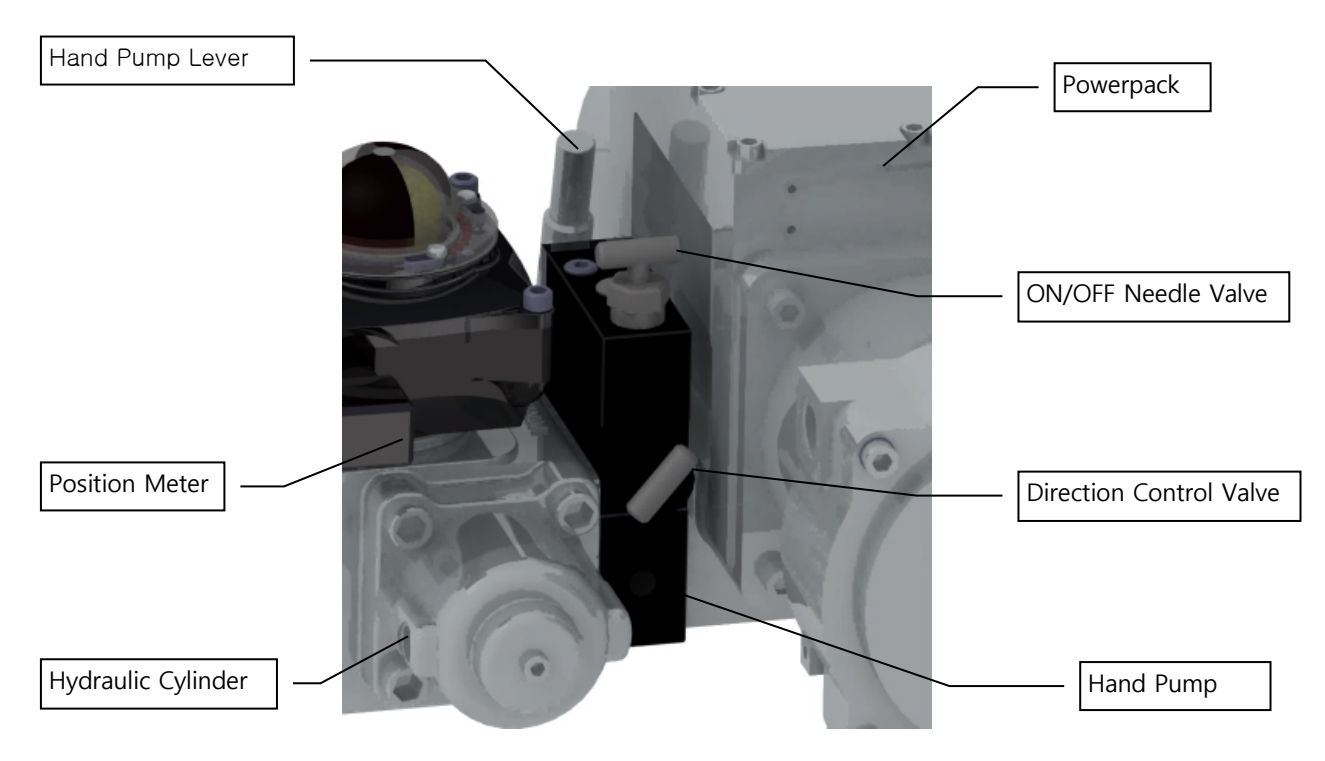

Figure 4.8 [Hand Pump Location]

## 5. Maintenance

### 5.1 Troubleshooting

| Types of            | Indications of             | Recommended Solution                                            |  |  |  |  |  |  |
|---------------------|----------------------------|-----------------------------------------------------------------|--|--|--|--|--|--|
| Malfunctions        | Malfunction                |                                                                 |  |  |  |  |  |  |
|                     | <b>-</b>                   | - Check the main power supply line. Refer to the electrical     |  |  |  |  |  |  |
| No Power            | Display is off             | blueprint in referencing the circuit diagram.                   |  |  |  |  |  |  |
|                     |                            | - Check the fuse of main controller.                            |  |  |  |  |  |  |
| •• •                | Local Switch is            | - Check the motor power line.                                   |  |  |  |  |  |  |
| Motor               | operational, but the       | - Turn the power off, wait 4-5 seconds and then turn the        |  |  |  |  |  |  |
| Malfunction         | motor is not.              | power back on.                                                  |  |  |  |  |  |  |
|                     |                            | - Check the fuse of motor driver.                               |  |  |  |  |  |  |
| Insufficient        | Motor is operational but   | - Inspect the actuator for any leakages.                        |  |  |  |  |  |  |
| pressure            | the value is not           | - Ensure that the needle valve of the manual hand pump is       |  |  |  |  |  |  |
| generated           |                            | locked (Refer to 4.2 Manual Override > Step 4).                 |  |  |  |  |  |  |
|                     |                            | - Make sure that the needle valve is open (Refer to 4.2         |  |  |  |  |  |  |
|                     | Unable to control the      | Manual Override > Step 2).                                      |  |  |  |  |  |  |
| Manual Hand         | valve using the manual     | - It is possible that some air is trapped near the inlet of the |  |  |  |  |  |  |
| Pump                | hand pump.                 | hand pump. May require several pumping before the oil is        |  |  |  |  |  |  |
|                     |                            | supplied.                                                       |  |  |  |  |  |  |
|                     |                            | - Check to see if the valve flange and actuator are aligned     |  |  |  |  |  |  |
| Full Close / Full   | F/C or F/O LED             | and connected properly.                                         |  |  |  |  |  |  |
| Open<br>Malfamatian | indicators do not function | - Confirm F/C and F/O settings of the POSITION METER.           |  |  |  |  |  |  |
| Walfunction         |                            | - Check the STROKE LIMITER settings of F/C and F/O.             |  |  |  |  |  |  |
|                     |                            |                                                                 |  |  |  |  |  |  |
| Oil Leakage         | Leakage around the         | - Replace the O-ring if damaged.                                |  |  |  |  |  |  |
|                     | actuator                   | - Leaking parts should be replaced.                             |  |  |  |  |  |  |
| Remote Control      |                            |                                                                 |  |  |  |  |  |  |
| Signals are not     | Remote monitering is not   |                                                                 |  |  |  |  |  |  |
| recognized or       | working                    | - Refer to the circuit diagram to identify signal connections.  |  |  |  |  |  |  |
| transmitted         |                            |                                                                 |  |  |  |  |  |  |
|                     |                            | - Ensure that the SELECT SWITCH is in REMOTE mode.              |  |  |  |  |  |  |
| Remote control      | Remote control is not      | - Refer to the circuit diagram to identify signal connections.  |  |  |  |  |  |  |
| malfunction         | working                    | - Check to see if the control signal is being delivery to the   |  |  |  |  |  |  |
|                     |                            | actuator properly.                                              |  |  |  |  |  |  |

\* Refer to the Maintenance Manual for a more detailed diagnostic process.

## 6. Specifications

## 6.1 Model Information

| MO             | MODEL GUIDE QUARTER TURN ACTUATORS                  |            |      |                                      |         |                                      |             |            |         |         |          |         |            |    |      |                |         |          |  |
|----------------|-----------------------------------------------------|------------|------|--------------------------------------|---------|--------------------------------------|-------------|------------|---------|---------|----------|---------|------------|----|------|----------------|---------|----------|--|
| MHP            | w                                                   | S          |      | Е                                    |         | Ν                                    |             | 10         |         | 2       | 0        | QN      | Ν          | (  | 0011 |                | *       | *        |  |
| 1              | 2                                                   | 3          |      | 4                                    |         | (5)                                  |             | 6          |         | 7       | (        | 8       | 9 10       |    | 10   | ) (11)         |         | (12)     |  |
| NO             | CODE                                                |            | DE   | SCRI                                 | PTION   | 1                                    |             |            |         |         |          |         |            |    |      |                |         |          |  |
|                | Bower Book                                          |            |      | МНР                                  | •       | Single Motor Series                  |             |            |         |         |          |         |            |    |      |                |         |          |  |
| Ū              | Power Pace                                          | (          |      | DHP                                  | •       | Dual Motor Series                    |             |            |         |         |          |         |            |    |      |                |         |          |  |
| 0              | Enclosuro                                           |            |      | w                                    |         | Wate                                 | Water proof |            |         |         |          |         |            |    |      |                |         |          |  |
|                | Enclosure                                           |            |      | х                                    |         | Explo                                | sior        | n proof    | F       |         |          |         |            |    |      |                |         |          |  |
|                |                                                     |            |      | S                                    |         | AC 1                                 | Ø 11        | 10V~2      | 20V ±   | 10%, 5  | 0/601    | Hz, 0.0 | 6KW        |    |      |                |         |          |  |
| Input Voltage  |                                                     | ge         |      | т                                    |         | AC 3Ø 380V~460V ±10%, 50/60Hz, 0.6KW |             |            |         |         |          |         |            |    |      |                |         |          |  |
| 9              |                                                     |            | Н    | AC 3Ø 380V~460V ±10%, 50/60Hz, 1.5KW |         |                                      |             |            |         |         |          |         |            |    |      |                |         |          |  |
|                |                                                     |            |      | D                                    |         | DC In                                | nput        | Туре       |         |         |          |         | 1          |    |      |                |         |          |  |
|                |                                                     | Cate       | gory | ON/                                  | OFF     | Po                                   | sition      | Out        | Spee    | d Co    | ntrol    | Modu    | lating     | 9  | Ste  | p Contro       | I / EMC |          |  |
|                |                                                     |            | E    | (L)                                  | (       | C                                    |             |            |         |         |          |         |            |    |      |                |         |          |  |
|                |                                                     | G O        |      | C                                    | 0       |                                      |             |            |         |         |          |         |            |    |      |                |         |          |  |
| Operation Mode | ł                                                   | <b>к</b> о |      | C                                    | 0       |                                      |             | 0          |         |         |          |         |            |    |      |                |         |          |  |
|                |                                                     | Ν          | M C  |                                      | 0       |                                      |             | 0          |         |         | C        |         |            |    |      |                |         |          |  |
|                |                                                     |            | 5    | <b>s</b> c                           |         | 0                                    |             |            | 0       |         |          | (       | C          |    |      |                |         |          |  |
|                |                                                     |            |      | I                                    | 0       |                                      |             | 0          |         |         | <u> </u> |         |            |    |      |                | 0       |          |  |
| 5              | Communica                                           | ation      | Ν    | AIC                                  | D/DIO   |                                      |             | P          | Profib  | ous M   |          |         | Modbus RTU |    |      | F Foundation F |         | ation FB |  |
| Ŭ              |                                                     |            | н    | HA                                   | RT      |                                      |             | <b>C</b> ( | CANo    | pen     |          | L       | Lonworl    | ٨S |      | Е              | Ethern  | et       |  |
| 6              | Resolution                                          |            | 00   |                                      |         | If ④                                 | is L        |            |         |         |          |         |            |    |      |                |         |          |  |
|                |                                                     |            | 01~  | 99                                   |         | (01~9                                | 99)/′       | 10 = ±     | 0.1~    | ±9.9 %  |          |         |            |    |      |                |         |          |  |
| $\mathcal{O}$  | Gear Pump                                           |            |      | Ca                                   | itegory | /                                    |             | 0          |         | 1       |          | 2       | 3          | _  | 4    |                | 5       | 6        |  |
|                | Volume                                              |            | Ge   | ar Pu                                | ımp (c  | c/rev)                               |             | 0.2        |         | 0.5     | 1        | .0      | 1.5        |    | 2.0  |                | 2.5     | 3.0      |  |
|                |                                                     |            |      | QN                                   |         | Quar                                 | ter t       | urn No     | ormal   |         |          |         |            |    |      |                |         |          |  |
| 8              | Cylinder Ty                                         | pe         |      | QS                                   |         | Quar                                 | ter t       | urn Sp     | oring r | eturn   |          |         |            |    |      |                |         |          |  |
|                |                                                     |            |      | QW                                   |         | Quar                                 | ter t       | urn co     | ounter  | -Weigh  | t        |         |            |    |      |                |         |          |  |
|                |                                                     |            |      | Ν                                    |         | No ei                                | mer         | gency      | actio   | า       |          |         |            |    |      |                |         |          |  |
| 9              | Emergency                                           | DIR.       |      | 0                                    |         | Oper                                 | ning        | directi    | ion du  | ring en | nerge    | ency    |            |    |      |                |         |          |  |
|                |                                                     |            |      | С                                    |         | Closi                                | ing d       | directio   | on dur  | ing em  | erger    | су      |            |    |      |                |         |          |  |
| 10             | Torque                                              |            | 000  | 1~00                                 | 09      | X 100                                | 0 N.        | m          |         |         |          |         |            |    |      |                |         |          |  |
|                | (1) ~ (12) Not applicable to Quarter turn Actuators |            |      |                                      |         |                                      |             |            |         |         |          |         |            |    |      |                |         |          |  |

## 6.2 Product Specifications

| TECH              | NICA                 | LD         | ATA QUA                        | RTER TURN                                                                    | ACTUA       | TORS                 | i               |                   |                   |                  |                  |  |  |
|-------------------|----------------------|------------|--------------------------------|------------------------------------------------------------------------------|-------------|----------------------|-----------------|-------------------|-------------------|------------------|------------------|--|--|
| CLASS             |                      |            |                                |                                                                              |             |                      |                 |                   |                   |                  |                  |  |  |
| POWER PA          | POWER PACK ENCLOSURE |            | ELECT<br>MOTOR                 | RIC<br>(kW)                                                                  | DIS         | PLACEMENT<br>(I/min) | WORK<br>PRESSUR | (ING<br>RE (bar)  | OPERATION<br>MODE |                  |                  |  |  |
| MHPX Ex d II B T4 |                      | 0.6        |                                | ç                                                                            | Standard: 1 | Standar              | d: 160          | E(I) G K M S I    |                   |                  |                  |  |  |
| MHPW IP68         |                      |            | 0.0                            |                                                                              | Ор          | tion: 0.4, 2, 3      | Option: 4       | 0~210             |                   | ), G, K, W, S, I |                  |  |  |
| MAX TORQ          | UE                   |            |                                |                                                                              |             |                      |                 |                   |                   |                  |                  |  |  |
|                   | МАХ                  |            | OPER                           | ATION TIME I                                                                 | Min~Ma      | x (sec               | :±10%)          | VAL               | VE ATTA           | снм              | ENT              |  |  |
| CODE              | TORC<br>(Nn          | ຊຸUE<br>n) | 0                              | 1                                                                            | 2           |                      | 3               | FLANGE<br>ISO5211 | STEM<br>φDxL(m    | m)               | STEM KEY<br>(mm) |  |  |
| 0006              | 600                  | 0          | 11~41                          | 5~16                                                                         | 4~1         | 1                    | -               | F10               | φ22x6             | C                | 8x7              |  |  |
| 0011              | 1,10                 | 00         | 19~74                          | 8~28                                                                         | 5~1         | 5                    | -               | F12               | φ30x7             | C                | 10x8             |  |  |
| 0022              | 2,20                 | 00         | 36~141                         | 14~53                                                                        | 8~2         | .8                   | -               | F14               | φ40x80            | C                | 12x8             |  |  |
| 0050              | 5,00                 | 00         | 81~316                         | 31~119                                                                       | 16~         | 61                   | -               | F16               | φ65x10            | 0                | 20x12            |  |  |
| 0090              | 9,00                 | 00         | 202~807                        | 76~301                                                                       | 39~1        | 54                   | -               | F16               | φ75x11            | 0                | 20x12            |  |  |
| 0160              | 16,0                 | 00         | 362~1200                       | 136~539                                                                      | 70~2        | 76                   | -               | F25               | φ95x15            | 0                | 25x14            |  |  |
| 0320              | 32,0                 | 00         | 658~1200                       | 249~979                                                                      | 126~        | 500                  | -               | F30               | φ110x18           | 80               | 28x16            |  |  |
| ELECTRIC          | MOTOR                | 2          |                                |                                                                              |             |                      |                 |                   |                   |                  |                  |  |  |
| Output            |                      |            |                                | 0.6KW BLDC Motor, rating at 30 minutes                                       |             |                      |                 |                   |                   |                  |                  |  |  |
| Input Power       |                      |            |                                | Three phase 380~460VAC (±10%) 50/60Hz, Max Current of 3A                     |             |                      |                 |                   |                   |                  |                  |  |  |
| Control Mod       | е                    |            | 3 phase PWM                    |                                                                              |             |                      |                 |                   |                   |                  |                  |  |  |
| Protection        |                      |            |                                | Over current, Reset signal, Out of phase(Hall sensor & Motor cable)          |             |                      |                 |                   |                   |                  |                  |  |  |
| HYDRAULI          | С РИМР               | •          |                                |                                                                              |             |                      |                 |                   |                   |                  |                  |  |  |
| Туре              |                      |            |                                | Bi-directional gear pump                                                     |             |                      |                 |                   |                   |                  |                  |  |  |
| Displaceme        | nt (cc/re            | v)         |                                | 0.2 (precision control), 0.5 (Standard), 1 (fast operation), 1.5 (very fast) |             |                      |                 |                   |                   |                  |                  |  |  |
| Maximum pi        | ressure              |            |                                | 210bar                                                                       |             |                      |                 |                   |                   |                  |                  |  |  |
| HAND PUM          | Р                    |            |                                |                                                                              |             |                      |                 |                   |                   |                  |                  |  |  |
| Туре              |                      |            |                                | Piston pump                                                                  |             |                      |                 |                   |                   |                  |                  |  |  |
| Displaceme        | nt                   |            |                                | 9cc / stroke                                                                 |             |                      |                 |                   |                   |                  |                  |  |  |
| Maximum P         | ressure              |            |                                | 250bar                                                                       |             |                      |                 |                   |                   |                  |                  |  |  |
| Directional \     | /alve                |            |                                | Manual (for OPEN & CLOSE)                                                    |             |                      |                 |                   |                   |                  |                  |  |  |
| POSITION I        | METER                |            |                                | 1                                                                            |             |                      |                 |                   |                   |                  |                  |  |  |
| Туре              |                      |            |                                | Potentiometer                                                                |             |                      |                 |                   |                   |                  |                  |  |  |
| Output            |                      |            |                                | RS-232 Interface                                                             |             |                      |                 |                   |                   |                  |                  |  |  |
| ENVIRONM          | ENTAL                | PERF       | ORMANCE                        | 1                                                                            |             |                      |                 |                   |                   |                  |                  |  |  |
| Vibration         |                      |            | 33.3 Hz, 66.7 m/s <sup>2</sup> |                                                                              |             |                      |                 |                   |                   |                  |                  |  |  |
| Ambient Ter       | nperatu              | re         |                                | -20~60°C                                                                     |             |                      |                 |                   |                   |                  |                  |  |  |
| OTHER INF         | ORMAT                | ION        |                                |                                                                              |             |                      |                 |                   |                   |                  |                  |  |  |
| Oil               |                      |            |                                | Standard: G                                                                  | ISO V       | 'G 46                | (Option: PANO   | LIN HLP SYN       | TH, VG32/6        | 68)              |                  |  |  |
| Finish Coati      | ng                   |            |                                | 70 # Powo                                                                    | ler coatii  | ng                   |                 |                   |                   |                  |                  |  |  |
| Color             |                      |            |                                | KCC PX4327-LPG Gray (Powerpack), PX4324-BLACK (Positioner)                   |             |                      |                 |                   |                   |                  |                  |  |  |

## MEMO

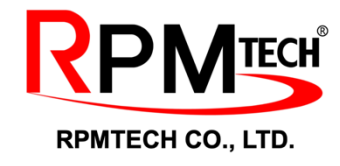

 D-dong, 240 Techno 2-ro, Yuseong-gu, Daejeon, South Korea, 34027

 TEL
 (+82) 42 933 9812
 FAX
 (+82) 42 933 9810

 Email
 rpmtech@rpmtech.co.kr
 Website
 www.rpmtech.co.kr

RPMTECH reserves the right to amend and change specifications without prior notice. Due to the continuous commitment to product development, all of the published data may be subject to change. The name RPMTECH is a registered trademark.

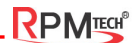